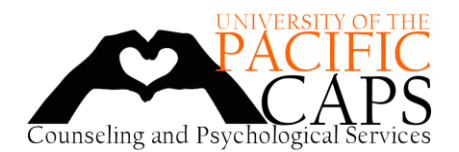

Office 365

OneDrive

 $\rightarrow$ 

All apps

Good afternoon

S ^

Outlook

Forms

## PROVIDING CAPS WITH COPIES OF YOUR PACIFIC ID CARD AND INSURANCE CARD

CAPS keeps a copy of your health insurance card and your Pacific ID card on file in case of a mental health emergency. Please use the following instructions to send a copy of these cards to CAPS. If you have any questions about this information is used, or how to send these documents, please call 209.946.2315 extension 2.

- 1. Take pictures of (or scan) your Pacific ID card and **both sides** of your Health Insurance card.
  - a. If you do not have a physical health insurance card, capture a screenshot of your health insurance information that includes your insurance ID and other relevant information.
- 2. Open Office365, or go to <u>https://www.office.com</u> and log in using your Pacific student email address and password.
- 3. Select the OneDrive App.
- 4. Upload the pictures or scans of your Pacific ID card and Health Insurance card to the OneDrive app.
  - a. Files must be in .JPEG, .PNG, or .PDF format.
- 5. Go to the Outlook app to send an email to CAPS. Create the email by selecting "New Message."
- 6. In the "To" field, add the CAPS email address: <u>CAPS@pacific.edu</u>
- In the "Add a subject" field, write "Student ID and Health Insurance Cards."

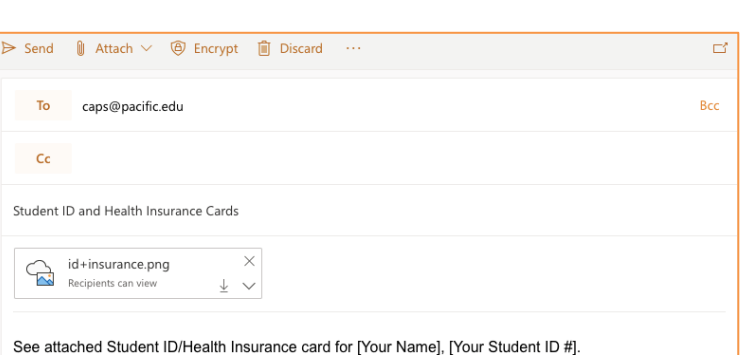

- 8. Select "Attach" and click "Browse cloud/web locations."
- 9. Click "Files" under "OneDrive University of the Pacific" and select the Health Insurance and Identification card file(s). Click "Next."
- 10. Select "Share as OneDrive link."
  - a. When the file link is attached to the email, there should be a cloud behind the picture icon.

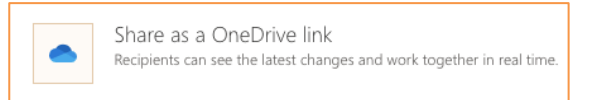

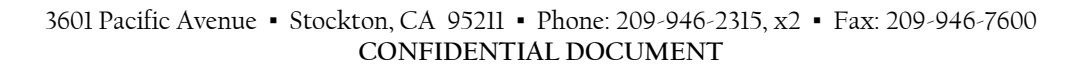

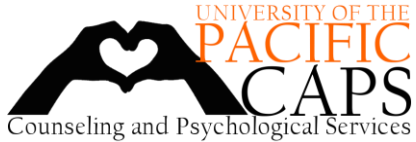

## Instructions for Submitting Pacific ID and Insurance Cards to CAPS using OneDrive

- 11. Click the download tab on the attachment and select "Manage Access."
- 12. Select the option "Recipient can view."
- In the body of your email, type "See attached Student ID/Health Insurance card for [Your Name], [Your Student ID#]."
  - a. Do not include any additional information.
  - b. Email should not be used to transmit any clinical information.
- 14. Click "Send."

| ⊳ Send 🛛 🖗                                                                          | Preview          | Discard ····                       | Ľ     |
|-------------------------------------------------------------------------------------|------------------|------------------------------------|-------|
| Тос                                                                                 | Manage access >  | Recipients can edit                | Bcc   |
|                                                                                     | Download         | Recipients can view                |       |
| Cc                                                                                  | Attach as a copy | Anyone in my organization can edit |       |
| Student ID a                                                                        | Open in new tab  | Anyone in my organization can view |       |
|                                                                                     | Copy link        | Anyone can edit                    |       |
| id+insurance.png ×                                                                  |                  | Anyone can view                    |       |
|                                                                                     |                  |                                    |       |
| See attached Student ID/Health Insurance card for [Your Name], [Your Student ID #]. |                  |                                    |       |
| 🗳 🦄                                                                                 | A° B I U 🖉       | A ≡ ⊨ •≡ •≡ " ≣                    | ≣ ≣ … |
| Send   V 🖾 😳 🍌 … Draft saved at 2:07 PM                                             |                  |                                    |       |